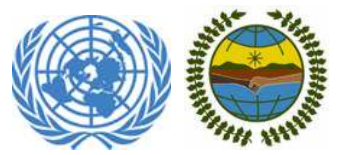

## 130 período de sesiones del Foro Permanente para las Cuestiones Indígenas New York, 12-23 Mayo 2014

Guía para la participación de Organizaciones de los Pueblos Indígenas e Instituciones Académicas NUEVAS

El Secretariado del Foro Permanente para las Cuestiones Indígenas y la Unidad para la Sociedad Civil de la División para el Desarrollo y Política Social (DDPS), Departamento de Asuntos Económicos y Sociales (DAES) de las Naciones Unidas, da la mas cordial bienvenida a los representantes de las Organizaciones de los Pueblos Indígenas (OPIs), Organizaciones No Gubernamentales (ONGs) e Instituciones Académicas registradas para asistir al 13º Período de Sesiones del Foro Permanente para las Cuestiones Indígenas.

1. Con el fin de participar en el 130 período de sesiones del Foro Permanente Período de Sesiones del Foro Permanente para las Cuestiones Indígenas, usted **DEBE APLICAR PRIMERAMENTE PARA SU APROBACION** visitando una de las siguientes páginas:

## Organizaciones de los Pueblos Indígenas (OPIs):

http://www.un.org/esa/socdev/unpfii/new-ipos-sp.html

## Instituciones Académicas:

http://www.un.org/esa/socdev/unpfii/new-academics-sp.html

2. Por favor tenga en cuenta que el perfil de su organización será CREADO y usted recibirá un correo electrónico (un ejemplo se muestra a continuación).

\*PERO la aprobación del perfil de su organización NO significa que está aprobado para participar en el 13º Período de Sesiones del Foro Permanente para las Cuestiones Indígenas.

| United Nations<br>Department of Economic and                                                                                                    | Social Affairs Sector                                                                                                    |
|----------------------------------------------------------------------------------------------------|----------------------------------------------------------------------------------------------------|
| UN Home DESA Home NGC                                                                                                    | Branch jowil Society Paracipation                                                                                                    |
| Consultative Status with ECOSOC                                                                                                    | Nuora porfil da usuado autocamente                                                                                                    |
| <ul> <li>Introduction to Consultative Status</li> <li>How to obtain Consultative Status</li> <li>Resolution 1996</li> <li>Committee on NGOs</li> <li>Quadrennial Reports</li> <li>Designating of UN reps</li> <li>Badges &amp; Access to UN premises</li> </ul> | Metro prime de basino de causandence.<br>Muchas gracias por enviar el periodi de su organización. Su solicitud será procesada por el Departamento de Asuntos Econômicos y Sociales de la ONU y usted recibirá un correo electrónico a la<br>dirección proporcionad una vez que su organización haya sido aprobada.<br>La informanos que sólo podrá acceder al sistema para actualizar sus datos si su organización en el asunto del<br>correo electrónico. |
| » NGO Section Information                                                                                                    |                                                                                                    |
| <ul> <li>NGO MyPages</li> <li>Search NGO Database</li> <li>Calendar of Events</li> <li>Contact us</li> <li>Focal Points</li> <li>Focal Points</li> <li>Forms &amp; Documents</li> <li>NGO related Questions &amp; Answers</li> </ul>                            |                                                                                                    |
| Dear Sir/Madam,<br>Your organizational profile fi                                                                                                    | pr "" has been accepted in DESA's Civil Society database.                                                                                                    |
| To manage your organizatio<br>activities, upload document<br>Council. Please read more o                                                                                                    | nal profile, please go to http://esango.un.org/civilsociety and click on the "Login" link on the right menu. Once logged in, you may update your address and<br>s and add contacts within your organization. You may also start other formal processes, such as applying for consultative status with the Economic and Social<br>n this at the NGO Branch website at http://www.un.org/ecosoc/ngo.                                                         |
| With your login information,<br>social development, share y                                                                                                    | you also have access to CSO Net the Civil Society Network, where you can take part and register to conferences and meetings related to economic and<br>our projects, add your news stories, events, and more.                                                                                                    |
| CSO Net may be accessed a                                                                                                    | at http://www.un.org/ecosoc/csonet                                                                                                    |
| Your login details are:<br>Username:<br>Password:                                                                                                    |                                                                                                    |
| Please note that this profile                                                                                                    | acceptance registers only the details of your organization in our system and does not imply any accreditation status with the United Nations.                                                                                                    |
| If you have any questions,                                                                                                    | please do not hesitate to contact us.                                                                                                    |
| Best regards,                                                                                                    |                                                                                                    |
| Administrator<br>ESA Civil Society System                                                                                                    |                                                                                                    |

3. Revisaremos con cuidado toda la información proporcionada en el perfil de su organización y le avisaremos si requerimos información suplementaria para completar su perfil. Cuando su perfil está debidamente completo, le enviaremos un correo electrónico (con instrucciones) informándole que su organización ESTA OFICIALMENTE APROBADA para participar en la sesión del Foro.

El siguiente paso es hacer clic en el enlace en el correo electrónico, que corresponde a <u>http://www.un.org/esa/socdev/unpfii/documents/2014/register.html</u> para empezar a añadir a sus participantes.

4. Por favor haga clic en *Registration-Click here* (como se muestra a continuación):

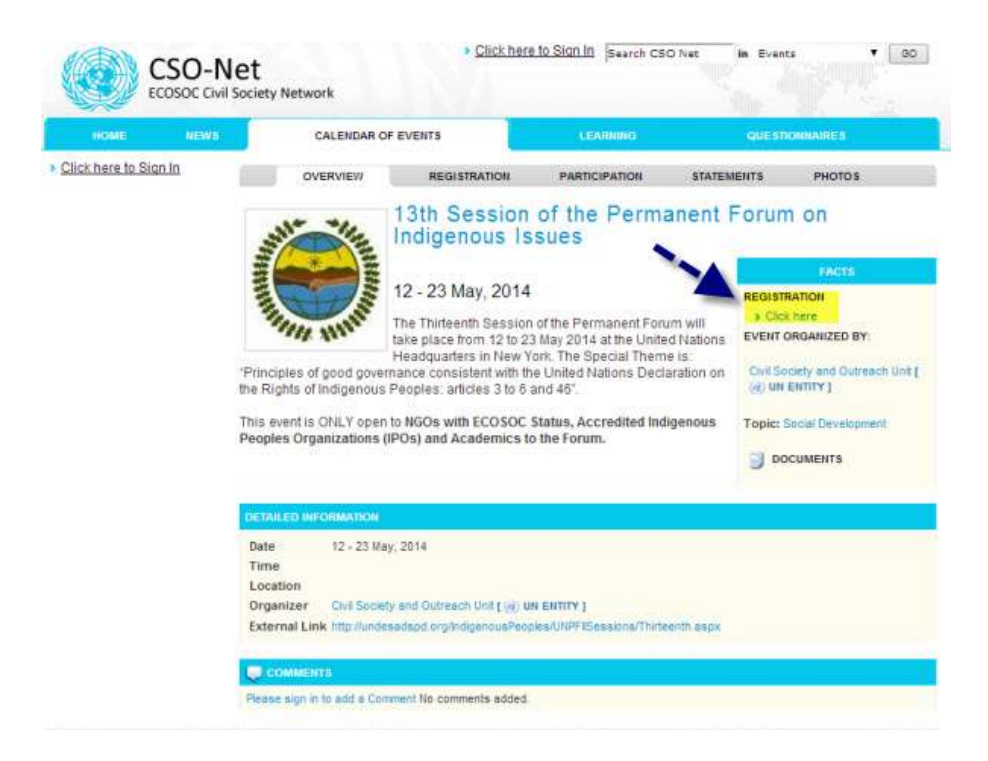

5. **TIENE QUE** ingresar usando el nombre de usuario y contraseña que usted recibió en el correo electrónico de aprobación.

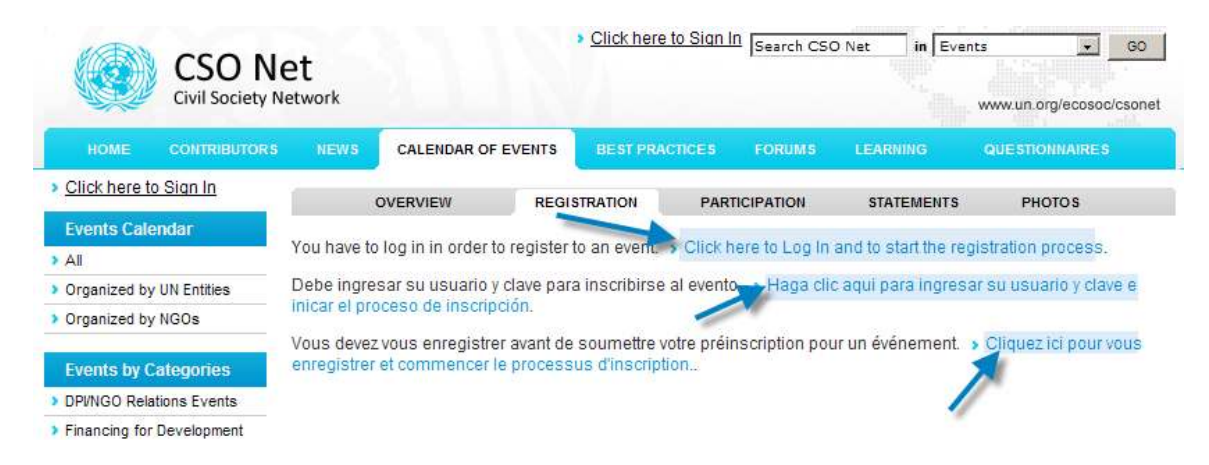

6. Si usted no recuerda sus datos de ingreso, por favor use el formato siguiente para solicitar de nuevo su nombre de usuario y contraseña, estos serán enviados por correo electrónico solamente a la persona que inició el proceso de apertura del perfil de su organización.

http://www.un.org/esa/socdev/unpfii/documents/2014/forgot-register.html

| CSO NO<br>Civil Society N     | et<br>Ietwork                                                                                                    |                                                                                                    | Click here to Sign I                                                                                                    | □ Search CSC                                                                                                    | DNet in Co                                                                                                    | ontributors<br>www.un.org                   | GO GO         |
|-------------------------------|----------------------------------------------------------------------------------------------------|----------------------------------------------------------------------------------------------------|----------------------------------------------------------------------------------------------------|----------------------------------------------------------------------------------------------------|----------------------------------------------------------------------------------------------------|---------------------------------------------|---------------|
|                               | NEWS CALEND                                                                                                    | AR OF EVENTS                                                                                                    | BEST PRACTICES                                                                                                    | FORUMS                                                                                                    | LEARNING                                                                                                    | QUESTION                                    | NAIRES        |
| %activities%]<br>CSOs By Area | Welcome to                                                                                                    | Log In                                                                                                    |                                                                                                    |                                                                                                    |                                                                                                    |                                             |               |
|                               | Organizations registe site and contribute.                                                                                                    | ered with the Uni                                                                                                    | ted Nations Departm                                                                                                    | ent of Econom                                                                                                    | nic and Social Af                                                                                                    | fairs can log i                             | n to this web |
| UN Entities                   | If you have any questi                                                                                                    | ions, please Ser                                                                                                    | nd a Message to the N                                                                                                    | IGO Branch                                                                                                    |                                                                                                    |                                             |               |
| Мар                           | User name:                                                                                                    | Password:                                                                                                    | User type:                                                                                                    |                                                                                                    |                                                                                                    |                                             |               |
|                               | Contraction of the State of the State of the |                                                                                                    | CSOs (includi                                                                                                    | ng NGOs) 💌                                                                                                    | LOGIN                                                                                                    |                                             |               |
|                               | Request use<br>Please enter your reg                                                                                                    | pistered main e-r                                                                                                    | assword for<br>mail address and we<br>e for CSOs, including                                                                                                    | CSOS,<br>will send you<br>NGOs, that ar                                                                                                    | the password.<br>re part of our dat                                                                                                    | NGOs                                        |               |
|                               | Request use                                                                                                    | pistered main e-                                                                                                    | assword for                                                                                                    | CSOS,<br>will send you                                                                                                    | including                                                                                                    | NGOs                                        |               |
|                               | Request use<br>Please enter your reg<br>Note: The below form<br>E-mail address:                                                                                                    | pistered main e-in<br>is only available                                                                                                    | assword for<br>mail address and we<br>e for CSOs, including                                                                                                    | CSOS,<br>will send you<br>NGOs, that ar                                                                                                    | the password.<br>re part of our dat                                                                                                    | NGOS<br>abase.                              |               |
|                               | Request use<br>Please enter your reg<br>Note: The below form<br>E-mail address:<br>> Please click here t<br>> If your organization                                                                                                    | pistered main e-<br>n is only available<br>to search and to<br>n is not in our dat                                                                               | assword for<br>mail address and we<br>e for CSOs, including<br>find out if your organi.<br>tabase, Please click I                                                                                   | CSOs,<br>will send you<br>NGOs, that an<br>su<br>su<br>zation is in ou<br>here to add yo                                                                                                    | the password.<br>re part of our dat<br>BMIT REQUEST<br>r database.<br>ur organization                                                    | NGOS<br>abase.                              |               |
|                               | Request use<br>Please enter your reg<br>Note: The below form<br>E-mail address:<br>> Please click here t<br>> If your organization<br>Request use<br>Permanent I                                                                                                    | pistered main e-<br>n is only available<br>to search and to<br>n is not in our dat<br>ername/pa<br>Missions                                                      | assword for<br>mail address and we<br>e for CSOs, including<br>find out if your organit<br>tabase, Please click t<br>assword for<br>to the United                                                   | CSOs,<br>will send you<br>NGOs, that ar<br>su<br>cation is in ou<br>here to add yo<br>UN Ent<br>d Nation                                                                                                    | the password.<br>re part of our dat<br>BMIT REQUEST<br>r database.<br>ur organization<br>ities, inclus                                   | NGOs<br>abase.<br>uding IC                  | 60s, &        |
|                               | Request use<br>Please enter your reg<br>Note: The below form<br>E-mail address:<br>> Please click here t<br>> If your organization<br>Request use<br>Permanent I<br>Please use the below                                                                                                    | pistered main e-ro<br>n is only available<br>to search and to<br>n is not in our dat<br>ername/pa<br>Missions<br>v form to reques                                | assword for<br>mail address and we<br>e for CSOs, including<br>find out if your organit<br>tabase, Please click t<br>assword for<br>to the United<br>t a username and a p                           | VIN Ent<br>A Straight of the second second sec | the password.<br>re part of our dat<br>BMIT REQUEST<br>r database.<br>ur organization<br>ities, incluing<br>is site.                     | NGOs<br>abase.<br>uding IC                  | 30s, &        |
|                               | Request use<br>Please enter your reg<br>Note: The below form<br>E-mail address:<br>> Please click here t<br>> If your organization<br>Request use<br>Permanent I<br>Please use the below<br>Note: The below form                                                                                                    | pistered main e-ro<br>n is only available<br>to search and to<br>n is not in our dat<br>ername/pi<br>Missions<br>v form to reques<br>n is only available         | assword for<br>mail address and we<br>e for CSOs, including<br>find out if your organi,<br>tabase, Please click f<br>assword for<br>to the United<br>t a username and a p<br>e for UN Entities, IGO | VIN Ent<br>A NGOS, that ar<br>SU<br>SU<br>SU<br>SU<br>SU<br>SU<br>SU<br>SU<br>SU<br>SU                                                                                                    | the password.<br>re part of our dat<br>BMIT REQUEST<br>r database.<br>ur organization<br>ities, incluis<br>is site.<br>ment Missions to  | NGOs<br>abase.<br>uding IC                  | BOs, &        |
|                               | Request use<br>Please enter your reg<br>Note: The below form<br>E-mail address:<br>> Please click here t<br>> If your organization<br>Request use<br>Permanent I<br>Please use the below<br>Note: The below form<br>Your full name:                                                                                                    | pistered main e-<br>is only available<br>to search and to<br>h is not in our dat<br>ername/pa<br>Missions<br>v form to reques<br>h is only available             | assword for<br>mail address and we<br>e for CSOs, including<br>find out if your organit<br>tabase, Please click I<br>assword for<br>to the United<br>t a username and a p<br>e for UN Entities, IGO | CSOs,<br>will send you<br>NGOs, that ar<br>su<br>cation is in ou<br>here to add yo<br>UN Ent<br>d Nation<br>assword to th<br>s and Permar                                                                                                    | the password.<br>re part of our dat<br>BMIT REQUEST<br>r database.<br>ur organization<br>ities, incluins<br>is site.<br>hent Missions to | NGOS<br>abase.<br>uding IC<br>the United Na | GOS, &        |
|                               | Request use<br>Please enter your reg<br>Note: The below form<br>E-mail address:<br>> Please click here t<br>> If your organization<br>Request use<br>Permanent I<br>Please use the below<br>Note: The below form<br>Your full name:<br>Your official e-mail a                                                                                                    | pistered main e-re<br>is only available<br>to search and to<br>is not in our dat<br>ername/pa<br>Missions<br>v form to reques<br>n is only available<br>uddress: | assword for<br>mail address and we<br>e for CSOs, including<br>find out if your organit<br>tabase, Please click I<br>assword for<br>to the United<br>t a username and a p<br>e for UN Entities, IGO | CSOs,<br>will send you<br>NGOs, that an<br>su<br>zation is in ou<br>ere to add yo<br>UN Ent<br>d Nation<br>assword to th<br>s and Permar                                                                                                    | the password.<br>re part of our dat<br>BMIT REQUEST<br>r database.<br>ur organization<br>ities, incluing<br>is site.<br>ment Missions to | NGOs<br>abase.<br>uding IC<br>the United Na | GOS, &        |

7. Para añadir a su representante, usted necesita hacer clic en "Click here to Designate Representatives to this Event" (como se muestra a continuación)

| CSO I<br>Civil Societ                         | v          | Velcome! > <u>My Pag</u> | <u>e</u> → <u>Sign Out</u> [se      | arch CSO Net                                 | in Events      | w.un.org/ecosoc           | GO<br>/csonet            |        |
|-----------------------------------------------|------------|--------------------------|-------------------------------------|----------------------------------------------|----------------|---------------------------|--------------------------|--------|
| HOME CONTRIBUTO                               | RS NEWS    | CALENDAR O               | EVENTS BEST                         | PRACTICES FC                                 | DRUMS LEAR     | INING QL                  | IESTIONNAIRES            |        |
| Click here to Sign In                         |            | OVERVIEW                 | REGISTRATION                        | PARTICIPA                                    | ATION STA      | TEMENTS                   | PHOTOS                   |        |
| Events Calendar                               |            |                          |                                     |                                              |                |                           |                          |        |
| > All                                         |            | * **                     | Tenth Se                            | ession of t                                  | the UN Pe      | ermanen                   | t Forum                  | on     |
| Organized by UN Entities                      |            |                          | Indigeno                            | us Issues                                    |                |                           |                          |        |
| Organized by NGOs                             | -          | * TE                     |                                     |                                              |                | 10                        | INFORMATION              |        |
| Events by Categories                          |            |                          | to:     ECOSOC Const                | ation is open for f                          | VGUS accredite | Q<br>Reps pre<br>Reps par | -registered<br>ticipated | 0<br>0 |
| <ul> <li>Financing for Development</li> </ul> | 14         | and another              | ECOSOC Const<br>ECOSOC Const        | ultative Status - Ge<br>ultative Status - Ro | eneral         |                           |                          |        |
| > Forests                                     |            | A He.                    | ECOSOC Const     Social Development | Itative Status - Sp                          | ecial          |                           |                          |        |
| > Human Rights Council                        |            |                          | - Social Developin                  | Tene (1903 & Acau                            | ennesy         |                           |                          |        |
| > Human Rights Treaty Bodies                  | S Click he | ere to Designate         | Representatives to                  | this Event 🗲                                 |                |                           |                          |        |
| International Year of Youth                   |            |                          |                                     |                                              |                |                           |                          |        |
| MDG Summit 2010                               |            |                          |                                     |                                              |                |                           |                          |        |
| Public Administration                         | Showing 1  | - 0 out of 0 desi        | gnated representat                  | ives to this Event.                          |                |                           |                          |        |
| Events by Topics                              | PAGE 1     | ME DAT                   |                                     | Apppoly                                      | D              | CONFIRMATION              |                          |        |
| Children & Youth                              | ID NA      | UME DAT                  | E FRE-REG                           | AFFROVE                                      |                | CONFIRMATION              |                          |        |

Climate Change

8. Usted puede añadir nuevos representantes o usar aquellos que se encuentran en su lista de contactos.

| CSO Net<br>Civil Society Network             |          | We          | elcome! | My Page | Sign Ou | It Search CS | ONet in E | ents<br>www.un.org/ | GO GO      |
|----------------------------------------------|----------|-------------|---------|---------|---------|--------------|-----------|---------------------|------------|
| HOME CONTRIBUTORS                            | NEWS     | CALENDAR OF | EVENTS  | BESTPRA | CTICES  | FORUMS       | LEARNING  | QUESTION            | IAIRES     |
| Click here to Sign In                        |          | OVERVIEW    | REGIS   | TRATION | PART    | TICIPATION   | STATEMENT | в РНОТ              | DS         |
| Events Calendar All Organized by UN Entities | Tenth    |             | of the  | UN Pe   | rman    | ent For      | um on Inc | ligenous            | Issues     |
| Organized by NGOs                            | NAME     | - <u> </u>  |         |         |         |              | STA       | TUS REG. INFO       | REGISTER   |
| Events by categories                         | Lamrabat | , Amine     |         |         |         |              |           |                     | Register » |
| Events by Topics                             |          |             |         |         |         |              |           | 1                   | 1          |
| > Children & Youth                           |          |             |         |         |         |              |           |                     |            |
| Climate Change                               |          |             |         |         |         |              |           |                     |            |

9. Para añadir nuevos participantes, por favor haga clic en el enlace "Add and Register New Representative"

| CSO Net<br>Civil Society Network                                     |           | Welco              | me! > <u>My Page</u> | > <u>Siqn Out</u>  s∈ | earch CSO Net | in Event | s<br>www.un.org/e | GO GO                                                                                                    |
|----------------------------------------------------------------------|-----------|--------------------|----------------------|-----------------------|---------------|----------|-------------------|----------------------------------------------------------------------------------------------------|
| HOME CONTRIBUTOR                                                     | S NEWS    | CALENDAR OF EVE    | INTS BEST PR         | ACTICES FO            | RUMS LEARN    | IING     | QUESTIONN         | AIRES                                                                                                    |
| Click here to Sign In                                                |           | OVERVIEW           | REGISTRATION         | PARTICIPA             | TION STAT     | EMENTS   | PHOTO             | s                                                                                                    |
| Events Calendar           > All           > Organized by UN Entities | Tenth     | Session of         | the UN Pe            | ermanent              | Forum or      | n Indig  | enous             | Issues                                                                                                    |
| Organized by NGOs                                                    | Add and R | egister New Repres | entative »           |                       |               |          |                   | And and a state of the state of the state of |
| Events by Categories                                                 | Lamrabat  | , Amine            |                      |                       |               | STATUS   | REG. INFO         | REGISTER<br>Register »                                                                                                    |
| Events by Topics                                                     |           |                    |                      |                       |               |          |                   |                                                                                                    |
| Children & Youth                                                     |           |                    |                      |                       |               |          |                   |                                                                                                    |
| Climate Change                                                       |           |                    |                      |                       |               |          |                   |                                                                                                    |

10. Por favor asegúrese de llenar todos los cuadros requeridos, incluyendo aquellos **por motivo de seguridad** (como se muestra a continuación). Esto es necesario al momento de llegar a la mesa de registro.

| HOME CONTRIBUTORS        | NEWS CALENDAR OF EVENTS              | BEST PRACTICES         | FORUMS LEARNING     | QUESTIONNAIRES |
|--------------------------|--------------------------------------|------------------------|---------------------|----------------|
| Click here to Sign In    | OVERVIEW REGI                        | STRATION PARTI         | CIPATION STATEMENT  | S PHOTOS       |
| Events Calendar          |                                      |                        |                     |                |
| All                      | Tenth Session of the                 | UN Permane             | ent Forum on Inc    | digenous Iss   |
| Organized by UN Entities | Register New Representative          | 2                      |                     |                |
| Organized by NGOs        |                                      |                        |                     |                |
|                          | *All information requested must be p | rovided before a groun | ds pass.            |                |
| Events by Categories     |                                      |                        |                     |                |
| Events by Tenice         | First name                           |                        |                     | *              |
| Events by ropics         | Last name                            | l                      |                     | *              |
| Children & Youth         | Telephone no.                        |                        |                     |                |
| Disamente                | E-mail                               |                        |                     | *              |
| Education                |                                      |                        |                     |                |
| Food Socurity            | Permanent Address                    |                        |                     | -              |
| Cooder Equality          |                                      |                        |                     |                |
|                          |                                      | 17                     |                     |                |
| Health                   | Country                              | - Plance               | Salact -            | *              |
| Human Rights             |                                      | [ riesse               |                     |                |
| Humanitarian Assistance  | Weight                               |                        | * (Indicate weth    | er kg/lbs)     |
| Peace                    | Height                               |                        | * (Indicate weth    | er cm/inch)    |
| Poverty Eradication      | Eye color                            | <u> </u>               | *                   |                |
| Science & Technology     | Hair color                           | F                      | *                   |                |
| Shelter                  | Cau                                  |                        |                     |                |
| Social Development       | Jex                                  | - Please               | select - 💌          |                |
| Sustainable Development  | Temporary address while in New Y     | ork City.              |                     | *              |
|                          |                                      |                        |                     |                |
| For Security             |                                      |                        |                     |                |
| purposes                 |                                      |                        |                     | *              |
|                          | Emergency Contact (Name and tele     | ephone no.)            |                     | *              |
|                          | Place of Birth                       |                        |                     | *              |
|                          | Date of Birth                        | 16 🔹 🛙                 | December 💌 2010 💌 * |                |
|                          |                                      |                        |                     |                |
|                          | ADD                                  |                        |                     |                |

11. Una vez que usted haya concluido, por favor haga clic en "Add" en la parte inferior del formulario.

| HOME CONTRIBUTORS        | NEWS CALENDAR OF EVENTS BEST PR/                   | ACTICES FORUMS LEARNIN | G QUESTIONNAIRES                           |
|--------------------------|----------------------------------------------------|------------------------|--------------------------------------------|
| Click here to Sign In    | OVERVIEW REGISTRATION                              | PARTICIPATION STATEM   | AENTS PHOTOS                               |
| Events Calendar          | T U O C UN D                                       |                        | i i se se se se se se se se se se se se se |
| All                      | Tenth Session of the UN Pe                         | rmanent Forum on       | Indigenous Issu                            |
| Organized by UN Entities | Register New Representative                        |                        |                                            |
| Organized by NGOs        |                                                    |                        |                                            |
| Events by Categories     | *All information requested must be provided before | re a grounds pass.     |                                            |
|                          | First name                                         |                        | *                                          |
| Events by Topics         | Last name                                          | <u> </u>               | *                                          |
| Children & Youth         | Telephone no                                       |                        |                                            |
| Climate Change           | Telephone no.                                      | J                      |                                            |
| Disarmament              | E-mail                                             |                        | *                                          |
| Education                | Permanent Address                                  |                        | *                                          |
| Food Security            |                                                    |                        |                                            |
| Gender Equality          |                                                    | I                      |                                            |
| HIV/AIDS                 |                                                    |                        |                                            |
| Health                   | Country                                            | - Please Select -      | *                                          |
| Human Rights             | Weight                                             | * (Indicate            | wether ka/lbs)                             |
| Humanitarian Assistance  | llaisht                                            |                        |                                            |
| Peace                    | neight                                             | [ * (Indicate)         | wether cm/inch)                            |
| Poverty Eradication      | Eye color                                          | *                      |                                            |
| Science & Technology     | Hair color                                         | *                      |                                            |
| > Shelter                | Sex                                                | Plaza coloct a mil *   |                                            |
| Social Development       |                                                    | Fiease select          |                                            |
| Sustainable Development  | Temporary address while in New York City.          |                        | A                                          |
|                          |                                                    |                        | ×                                          |
|                          | Emergency Contact (Name and telephone no.)         |                        | *                                          |
|                          | Place of Birth                                     |                        | *                                          |
|                          |                                                    |                        | (1) (1)                                    |

12. El nombre del representante añadido aparecerá en la lista de la tabla como se muestra abajo y aparecerá en rojo **"Not approved"** cuando aun no ha sido aprobado.

| CSO N<br>Civil Society M    | et<br>Ietwork |                         |                     | in the second                           |                | www.un.org/ec                            | osoc/c: | sonet  |
|-----------------------------|---------------|-------------------------|---------------------|-----------------------------------------|----------------|------------------------------------------|---------|--------|
| HOME CONTRIBUTORS           |               | CALENDAR OF EVENTS      | BE ST PRACT         | ICES FORUMS                             | LEARNING       | G QUESTIONNA                             |         |        |
| Click here to Sign In       |               |                         | GISTRATION          | PARTICIPATION                           | STATEM         |                                          |         |        |
| Events Calendar             |               | overview                |                     | TARGET AREA                             | STATEM         | india india                              |         |        |
| > All                       |               | Te Te                   | enth Sessi          | ion of the                              | <b>UN Perr</b> | nanent Foru                              | m o     | n      |
| Organized by UN Entities    |               | In                      | digenous            | Issues                                  |                |                                          |         |        |
| Organized by NGOs           | -             | *                       |                     |                                         | 1823           | INFORMATI                                | ON      | _      |
| Events by Categories        |               | Con to:                 | DSOC Consultation   | s open for NGOs                         | accredited     | Reps pre-registered<br>Reps participated |         | 1<br>0 |
| Financing for Development   | 14            | EC                      | DSOC Consultative   | e Status - General<br>e Status - Roster |                |                                          |         |        |
| > Forests                   |               | • EC                    | OSOC Consultative   | e Status - Special<br>POs & Academics   | ì              |                                          |         |        |
| Human Rights Council        |               |                         |                     |                                         | 6              |                                          |         |        |
| Human Rights Treaty Bodies  | , Click he    | re to Designate Repres  | entatives to this E | Event                                   |                |                                          |         |        |
| International Year of Youth |               |                         |                     |                                         |                |                                          |         |        |
| MDG Summit 2010             |               |                         |                     |                                         |                |                                          |         |        |
| Public Administration       | Showing 1     | - 1 out of 1 designated | representatives to  | o this Event.                           |                |                                          |         |        |
| Events by Tonics            | PAGE 1        |                         |                     |                                         |                |                                          |         |        |
| Children & Youth            | ID            | NAME                    | DATE PRE-REG        | AP                                      | PROVED         | CONFIRMATION                             |         |        |
| Climate Change              | 163427        | Lamrabat, Amine         | 16 December         | r, 2010                                 | Not approved   | N/A                                      |         | 8      |
| Disarmament                 |               |                         |                     |                                         |                |                                          |         |        |
| > Education                 |               |                         |                     |                                         |                |                                          |         |        |

**Por favor note que tal vez tome hasta 10 días para ser aprobado**. Una vez que usted sea aprobado, su representante recibirá un correo electrónico automático que muestre su nombre y un link al sistema de registro en línea al que **debe acceder para obtener su carta de confirmación**.

Dear Amine Lamrabat,

Your pre-registration for the event "Tenth Session of the UN Permanent Forum on Indigenous Issues " in the capacity as an NGO representative to the organization "Amine Test 9Dec" has been approved.

You can now log in to C30 Net - the Civil Sociey Network and download the official invitation letter to this event. Please also take a minute to update your contact information to allow a faster and smoother process at the registration desk at the day of the Event. Your log in credentials to C30 Net is with the main representative of your organization.

Sign in to CSO Net here: http://esango.un.org/irene/?page=login

Sincerely yours,

Department of Economic and Social Affairs United Nations

13. Cuando ingrese al sistema, usted podrá notar en color verde que su representante está aprobado "Approved".

| CSO N<br>Civil Society        | let<br>Network | Weld                 | come! > <u>My Pa</u>       | <u>qe</u> → <u>Siqn Out</u>              | Search CSO Ne     | t in Eve   | nts               | G<br>c/cso | onet      |
|-------------------------------|----------------|----------------------|----------------------------|------------------------------------------|-------------------|------------|-------------------|------------|-----------|
| HOME CONTRIBUTOR              |                | CALENDAR OF EV       | ENTS BEST                  | PRACTICES                                | FORUMS L          |            | QUESTIONNAIRES    |            |           |
| Click here to Sign In         | -              |                      |                            |                                          | 0.7700            |            | BUOTO A           |            |           |
| Events Calendar               |                | OVERVIEW             | REGISTRATIO                | PARIC                                    | APATION           | STATEMENTS | PHOTOS            |            |           |
|                               |                |                      | Tenth S                    | ession of                                | f the UN          | Perman     | ent Forum         | or         | n         |
| Organized by UN Entities      |                | - the                | Indigend                   | ous Issue                                | s                 |            |                   |            |           |
| Organized by NGOs             | + 1            |                      |                            |                                          |                   |            |                   |            |           |
| organized by NGOS             | *              | *                    | Online registr             | ration is open fo                        | or NGOs accred    | lited      | INFORMATION       | 8          |           |
| Events by Categories          | 22             |                      | to:                        |                                          |                   | Rep        | is pre-registered |            | 1         |
| > DPVNGO Relations Events     | 3              | STD3.                | ECOSOC Cons                | ultative Status                          |                   | Rep        | s participated    |            | 0         |
| Financing for Development     | 11             | there and            | ECOSOC Cons<br>ECOSOC Cons | sultative Status -<br>sultative Status - | General<br>Roster |            |                   |            |           |
| > Forests                     | 0.00           | N Yes                | ECOSOC Cons                | ultative Status -                        | Special ademics)  |            |                   |            |           |
| > Human Rights Council        |                |                      | Decisi Dereiop             | mene (ri os erre                         | usennes,          |            |                   |            |           |
| > Human Rights Treaty Bodies  | , Click he     | re to Designate Re   | presentatives to           | o this Event                             |                   |            |                   |            |           |
| > International Year of Youth |                |                      |                            |                                          |                   |            |                   |            |           |
| > MDG Summit 2010             |                |                      |                            |                                          |                   |            |                   |            |           |
| Public Administration         | Showing 1      | - 1 out of 1 designa | ated representa            | tives to this Eve                        | ent.              |            | 1                 |            |           |
|                               | PAGE 1         |                      |                            |                                          |                   |            |                   |            |           |
| Events by Topics              |                | 1205223              | 12/2022/2                  |                                          |                   |            |                   | _          |           |
| Children & Youth              | ID             | NAME                 | DATE                       | PRE-REG                                  | APPROV            | ED CONF    | IRMATION          |            | -         |
| Climate Change                | 163427         | Lamrabat, Amin       | e 16 De                    | cember, 2010                             |                   | N/A        | 1                 | 8          | $\otimes$ |
| Disarmament                   |                |                      |                            |                                          |                   |            |                   |            |           |

14. Por favor haga clic en el enlace " View Confirmation Letter" para bajar e imprimir la carta de confirmación como se muestra a continuación:

## > Click here to Designate Representatives to this Event

| Showing 1 -<br>PAGE 1 | - 1 out of 1 designate |                   |          |                          |   |
|-----------------------|------------------------|-------------------|----------|--------------------------|---|
| ID                    | NAME                   | DATE PRE-REG      | APPROVED |                          |   |
| 160509                |                        | 10 December, 2010 | ~        | View Confirmation Letter | 8 |

Por favor traiga esta carta impresa con usted al momento de presentarse en la mesa de registro. Esta carta y una identificación con foto son necesarias para facilitar la emisión de su pase.

Para información adicional y asuntos técnicos relacionados con el pre-registro, por favor de contactarnos por correo electrónico en ngo@un.org

El Secretariado del Foro Permanente para las Cuestiones Indígenas y la Unidad para la Sociedad Civil de la División para el Desarrollo y Política Social les desean a todos los participantes una sesión del Foro Permanente para las Cuestiones Indígenas muy fructífera